メニュー画面

|   |     | מימי        | さき上下水道アプ | 12 |    |   |
|---|-----|-------------|----------|----|----|---|
| J | 崎 水 | 道様          |          |    |    |   |
|   | 4   | 利用者情報       |          |    |    |   |
|   | ø   | 各種申込        |          |    | 5  | 2 |
|   | 0   | 設定          |          |    | 21 |   |
|   | 0   | アブリに関するご案内  |          |    |    |   |
|   | ۵   | 応急給水拠点マップ照台 | Δ.       |    |    |   |
| Ĩ | ۲   | ログアウト       |          |    |    |   |
|   |     |             |          |    |    |   |
|   |     |             |          |    |    |   |
|   |     |             |          |    |    |   |
| - |     |             | .0       |    |    | 1 |
|   | 1   | 5W6#        |          |    | () |   |

申込履歴を照会する手順について説明します。

- フッターメニューの「メニュー」ボタンをタップし、 メニュー画面を開きます。
- メニュー画面から「各種申込」ボタンをタップし、 各種申込画面を開きます。
- ③ 各種申込画面から「申込履歴照会」ボタンをタップし、 申込履歴照会画面を開きます。

|           | かわさき上下水道アプリ  |           |
|-----------|--------------|-----------|
| 崎水        | 道様           |           |
| C         | お引越しの手続き     | $\supset$ |
| お支払い      | いに関する申込み     |           |
|           | 口座报整申込       |           |
|           | クレジットカード払い申込 |           |
| その他       |              |           |
|           | 水道番号の退加登録・削除 |           |
| $\square$ | 申込展歷版会       | $\supset$ |
|           |              |           |
|           | A 💞 🔥        |           |

## 申込履歴の照会

## 申込履歴画面

| 申込履歴                   |        |       |
|------------------------|--------|-------|
| 申込種別<br>選択してくだ;        | fu     |       |
| 申込日                    | •~     |       |
| 申込日                    | 申込種別   | ステータス |
| 2023/10/27<br>13:57:05 | 使用钟止申込 | 甲込中   |
| 2023/06/08<br>21:11:22 | 水遊園号室師 | 申込中   |
| 2023/03/27             | 利用者登録  | 申込完了  |

- ④ 申込履歴画面では、下記4つの申込履歴を照会することが できます。
  - 1. 利用者登録
  - 2. 使用休止申込
  - 3. 川崎市内の引越し(休止・開始)申込
  - 4. 水道番号追加

申込種別を選択していただくことで申込履歴を絞り込むことが 可能です。

- ⑤ 申込日を指定していただくことで申込履歴を絞り込むことが 可能です。
- ⑥ 指定された申込種別、申込日に該当する申込履歴が表示 されます。特に指定していない場合は、申込履歴が全件表 示されます。
- ※使用休止申込、川崎市内の引越し(休止・開始)申込に ついては、ステータスに「失効」と表示されていても正常に 受付されています。

照会したい申込履歴をタップすると、 申込履歴詳細画面が表示されます。

⑦ 申込履歴詳細画面の「一覧に戻る」ボタンをタップすると、 申込履歴画面に戻ります。

## 申込履歴詳細画面

| 间用者登録              |                |                    |
|--------------------|----------------|--------------------|
|                    | <b>6</b> 公日時   | 2023/03/7711/32/20 |
| アプリ利用者情報           |                |                    |
| アプリ利用者任务           |                |                    |
| アプリ利用者             |                |                    |
| アプリ利用者氏名(カナ)       |                |                    |
| アプリリヨウシャシメイ        |                |                    |
| 水道使用着との関係          |                |                    |
| 本人                 |                |                    |
| 申込みは、水道使用者の尚意が必要です | t,             |                    |
| 水道使用者の同意あり         |                |                    |
| 病毒或結曲号             |                |                    |
| 000-0000-0000      |                |                    |
|                    |                |                    |
| 水通情報               |                |                    |
| 水道使用餐氏名            |                |                    |
| 契约者氏名              |                |                    |
| 水道使用着氏名(カナ)        |                |                    |
| ケイヤクシャシメイ          |                |                    |
| 水道發列               |                |                    |
| 111111111          |                |                    |
| 世经情報               |                |                    |
| 常活香号               |                |                    |
|                    |                |                    |
|                    | - <b>1</b> 9 a |                    |
|                    | N.R.9          |                    |
|                    |                |                    |